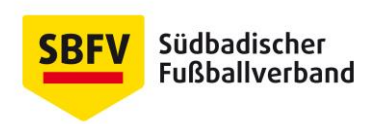

## Anleitung zur Spesenabrechnungn mit dem neuen Schiedsrichterspesentool (Teamabrechnung)

Die bisherigen Anweisungen für die Spesenabrechnung haben durch das neue Schiedsrichterspesenpool weiterhin ihre Gültigkeit.

Nach dem Sie als Schiedsrichter den Spielbericht abgeschlossen haben, gehen Sie im Menü Schiriansetzung auf den Punkt *Eigene Daten*.

| <b>UPBAGE</b> SpielPLUS REFZ                                                                                        | Deutsche Post 👷            |
|----------------------------------------------------------------------------------------------------|----------------------------|
| SCHIRIANSETZUNG                                                                                                    | Hallo Michael (sr1051) 🔶 💄 |
| Wilkommen.<br>SPIELBERICHTE<br>LIVETICKER<br>SCHIRI-BEOBACHTUNG<br>SCHIRIANSETZUNG<br>Eigene Daten<br>Einsteilungen |                            |
| PASS ONLINE<br>MEIN BENUTZERKONTO                                                                                   |                            |

Dort suchen Sie die Spiele, für welche Sie die Spesenabrechnung durchführen wollen.

|                              | PLUS REI                         |                            |                        | Pattner D               | PBnet und FUSSBALL.DE   |
|------------------------------|----------------------------------|----------------------------|------------------------|-------------------------|-------------------------|
| SCHIRIANSETZUNG > EIGE       | NE DATEN >                       |                            |                        | Hallo Michael (sr1051)  | ? 🛔                     |
|                              | Staffel Kurzbz.                  | Rolle<br>- alle Rollen - → | Datum ab<br>24.03.2018 | Zeitraum<br>1 Tag 🗸     | suche                   |
| SCHIRI-BEOBACHTUNG           | Datum Staffel Tag Nr.<br>Spielk. | Heim<br>Spielstätte G      | ast Erg                | Schiedsrichter          | Kosten Aktion           |
| SCHIRIANSETZUNG              | Keine Einträge gefunden.         |                            |                        |                         |                         |
| Eigene Daten<br>meine Spiele |                                  |                            |                        | Seite 0 / (             | 0 (0 Treffer insgesamt) |
| Stammdaten                   |                                  | Report erzeugen            | Vollständig            | jen Einsatzplan drucken |                         |
| Einstellungen                |                                  |                            |                        |                         |                         |
| PASS ONLINE                  |                                  |                            |                        |                         |                         |
| MEIN BENUTZERKONTO           | 100                              |                            |                        |                         |                         |

Im darauf folgenden Bild sehen Sie das gesuchte Spiel für die Abrechnung.

|                                 | IPLU:                      | SR                    | No.   |                                                                 |                        |              | See Deur               | tsche Post 👷            |
|---------------------------------|----------------------------|-----------------------|-------|-----------------------------------------------------------------|------------------------|--------------|------------------------|-------------------------|
| SCHIRIANSETZUNG > EIG           | ENE DATEN                  | >                     |       |                                                                 |                        |              | Hallo Michael (sr1051) | ? 🛔                     |
|                                 | Staffel Kurz               | bz.                   |       | Rolle<br>- alle Rollen ▼                                        | Datum ab<br>24.03.2018 |              | Zeitraum<br>1 Tag →    | suche                   |
| SCHIRI-BEOBACHTUNG              | Datum                      | Staffel<br>Spielk.    | Tag   | Nr. Spielstätte                                                 | Gast                   | Erg.         | Schiedsrichter         | Kosten Aktion           |
| SCHIRIANSETZUNG<br>Eigene Daten | Sa,<br>24.03.2018<br>14:30 | VLSB<br>330019<br>194 | 22    | 194 Freiburger FC<br>Contempo-Stadion<br>(Dietenbach-Sportpark) | SC Hofstetten          | 0:0          | SR<br>SRA1<br>SRA2     | ØE                      |
| Stammdaten<br>Einstellungen     |                            |                       | 1. 11 |                                                                 |                        | il.          | Seite 1 / 1            | l (1 Treffer insgesamt) |
| PASS ONLINE                     |                            |                       | _     | Report erzeugen                                                 | V                      | ollständiger | n Einsatzplan drucken  |                         |
| MEIN BENUTZERKONTO              |                            |                       |       |                                                                 |                        |              |                        |                         |

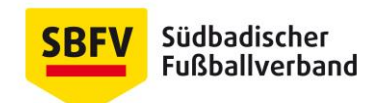

In diesem Bild klicken Sie bitte auf das €-Symbol

|                                 | elPLU?                     | SR                 |     |     |                                                            |                       |               | Deur                   | tsche Post 📡       | 2      |
|---------------------------------|----------------------------|--------------------|-----|-----|------------------------------------------------------------|-----------------------|---------------|------------------------|--------------------|--------|
| SCHIRIANSETZUNG > EIC           | ENE DATEN                  | >                  |     |     |                                                            |                       |               | Hallo Michael (sr1051) | ?                  | 2      |
|                                 | Staffel Kurz               | bz.                |     |     | Rolle<br>- alle Rollen - 🛛 🗸                               | Datum ab<br>24.03.201 | 18            | Zeitraum<br>1 Tag 🗸    |                    | suche  |
| SCHIRI-BEOBACHTUNG              | Datum                      | Staffel<br>Spielk. | Tag | Nr. | Heim<br>Spielstätte                                        | Gast                  | Erg.          | Schiedsrichter         | Kosten A           | ktion  |
| SCHIRIANSETZUNG<br>Eigene Daten | Sa,<br>24.03.2018<br>14:30 | VLSB<br>330019     | 22  | 194 | Freiburger FC<br>Contempo-Stadion<br>(Dietenbach-Sontbark) | SC Hofstetten         | 0:0           | SR<br>SRA1<br>SRA2     |                    | 9C     |
| Stammdaten<br>Einstellungen     |                            | 1.54               |     |     | (Diatonodan oportpark)                                     |                       |               | Seite 1 / 1            | . (1 Treffer insge | esamt) |
| PASS ONLINE                     |                            |                    |     |     | Report erzeugen                                            |                       | Vollständiger | n Einsatzplan drucken  | _                  |        |
| MEIN BENUTZERKONTO              |                            |                    |     |     |                                                            |                       |               |                        |                    |        |

und Sie erhalten die Übersicht über Ihr Schiedsrichterteam. Bitte pflegen Sie dort die entsprechenden Kilometerangaben für sich und Ihre Assistenten ein. Nach dem Speichern berechnet das System automatisch die gesamten Spesen für Ihr Team.

| IANSETZUNG > EIGENE DATEN >                                                                                                    |                                                            |                                                                                                    |                                  | Hallo Michael (sr1051)                                                                               | ?                                     |
|----------------------------------------------------------------------------------------------------|------------------------------------------------------------|----------------------------------------------------------------------------------------------------|----------------------------------|----------------------------------------------------------------------------------------------------|---------------------------------------|
| RICHTE<br>KER<br>BEOBACHTUNG                                                                                                    | gespeichert.                                               |                                                                                                    |                                  |                                                                                                    |                                       |
| ANSETZUNG<br>Te Daten<br>eine Spiele<br>ammdaten<br>eilungen<br>Schiedsrichterspes<br>Spesen<br>Anteil Schiedsrichter<br>Anteil Schiedsrichter<br>Anteil LAssistent<br>Sonstige Fahrtkosten | en<br>200,00 €<br>100,00 €<br>50,00 €<br>50,00 €<br>0,00 € | Zuschlag Werktag<br>Fahrtkosten Schiedsrichter<br>Fahrtkosten 1.Assistent<br>Fahrtkosten 2.Assistent<br>Fahrtkosten Team | %<br>92 km *<br>0 km *<br>0 km * | <ul> <li>Feiertag</li> <li>0,30 € (PKW) ▼</li> <li>0,30 € (PKW) ▼</li> <li>0,30 € (PKW) ▼</li> </ul> | 27,60 €<br>0,00 €<br>0,00 €<br>0,00 € |

Wenn Sie danach wieder in dem Menü meine Spiele für den genannten Zeitraum suchen erscheint folgendes Bild.

| SCHIRIANSETZUNG > EI                            | GENE DATEN                 | >                     |     |     |                                                             |                       |              | Hallo Michael (sr1051) | ?              | 4            |
|-------------------------------------------------|----------------------------|-----------------------|-----|-----|-------------------------------------------------------------|-----------------------|--------------|------------------------|----------------|--------------|
| SPIELBERICHTE                                   | Staffel Kurz               | bz.                   |     |     | Rolle<br>- alle Rollen - ■ 👻                                | Datum ab<br>24.03.201 | 8            | Zeitraum<br>1 Woche 🗸  |                | <u>suche</u> |
| SCHIRI-BEOBACHTUNG                              | Datum                      | Staffel<br>Spielk.    | Tag | Nr. | Heim<br>Spielstätte                                         | Gast                  | Erg.         | Schiedsrichter         | Kosten         | Aktion       |
| SCHIRIANSETZUNG<br>Eigene Daten<br>meine Spiele | Sa,<br>24.03.2018<br>14:30 | VLSB<br>330019<br>194 | 22  | 194 | Freiburger FC<br>Contempo-Stadion<br>(Dietenbach-Sportpark) | SC Hofstetten         | 0:0          | SR<br>SRA1<br>SRA2     | 265,70€        | <b>⊚€</b> ∕  |
| Stammdaten<br>Einstellungen                     |                            |                       |     |     |                                                             | _                     |              | Seite 1 / 1            | (1 Treffer ins | sgesamt)     |
| PASS ONLINE                                     |                            |                       |     |     | Report erzeugen                                             |                       | Vollständige | n Einsatzplan drucken  |                |              |
| MEIN BENUTZERKONTO                              |                            |                       |     |     |                                                             |                       |              |                        |                |              |

Ihre Angaben werden danach vom Verantwortlichen für die Staffel freigegeben. Nach der Freigabe des Verantwortlichen erfolgt auf der Geschäftsstelle die tatsächliche Abrechnung der Spesenabrechnung.

Der Schiedsrichter ist weiterhin für die Auszahlung der Spesen für seine Schiedsrichterassistenten verantwortlich.